# Zvládněte VÍCE WiFi a LTE router s modemem Nighthawk AC1900 Model R7100LG

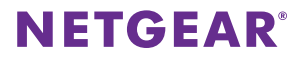

# Název a heslo sítě WiFi

Předem přiřazený název sítě WiFi (SSID) a heslo (síťový klíč) jsou pro každý router jedinečné, podobně jako sériové číslo. Router s modemem automaticky používá zabezpečení sítě WiFi, není ho tedy třeba nastavovat. Údaje pro nastavení sítě WiFi se nacházejí na štítku na routeru s modemem.

| <b>NETGEAR</b> <sup>®</sup> Nighthaw                                                                                                    | Power Internet USB<br>ඒ රට 3G/4G 2.4 tote 5 tote ff | i 3.0 USB 2.0 LAN WiFi WPS<br>ಈ ቀ€ 1 2 3 4 ((+)) °∰ |
|----------------------------------------------------------------------------------------------------|-----------------------------------------------------|-----------------------------------------------------|
| Nighthawk AC1900 LTE Modem Router<br>Model: R7100LG                                                                                                    |                                                     | ROUTER LOGIN                                        |
| ling ling the ling ling ling ling ling ling ling ling                                                                                                    | WiFi Network Name (SSID)                            | user name: admin password: password<br>SERIAL       |
| SIM Type: Micro SIM (3FF)<br>4G Bands: B1(300Mics)/B3(1B00Mics)/B7(2600Mics)/<br>3G Bands: D1(300Mics)/B3(1B00Mics)/B3(2(3600Mics)/B40(2300Mics))<br>3G Bands: U1 3920-1990Mics /U 2116-2770Mics |                                                     |                                                     |
| 3G Band8: UL 880-915Mhz, DL 925-960Mhz<br>IMEI                                                                                                    | Password (Network Key)                              | MAC                                                 |
| CE                                                                                                    |                                                     |                                                     |
| Designed by NETGEAR in California                                                                                                    | XXXXXXX ReadyShare Access on Windows: Start →       | Run→\\readyshare XXX-XXXX-XX                        |

Doporučujeme používat předem přiřazené údaje sítě WiFi. Pokud je zapomenete, najdete je na výrobním štítku. Můžete se také přihlásit k routeru s modemem a tato nastavení změnit. Rozhodnete-li se údaje sítě WiFi změnit, nové údaje si zapište a uložte na bezpečném místě.

Údaje pro nastavení bezdrátové sítě ze štítku na routeru s modemem si můžete opsat na toto místo, kde je snadno najdete. Pokud údaje pro nastavení sítě WiFi změníte, napište je do těchto řádků a tuto příručku uložte na bezpečném místě.

Název sítě WiFi (SSID):

| Síťový | klíč | (heslo) | ): |
|--------|------|---------|----|
|--------|------|---------|----|

# Zkontrolujte chování kontrolky LED 3G/4G

Kontrolka LED 3G/4G na routeru s modemem indikuje sílu širokopásmového signálu pro router s modemem.

Pokud je router s modemem připojen k síti 4G, kontrolka LED 3G/4G svítí následujícími barvami:

| Chování kontrolky LED při<br>připojení 4G | Popis                              |
|-------------------------------------------|------------------------------------|
| Svítí modře                               | Dobrá nebo přiměřená síla signálu. |
| Svítí zeleně                              | Slabý signál.                      |
| Bliká modře nebo zeleně                   | Probíhá datová aktivita.           |

Pokud je router s modemem připojen k síti 3G, kontrolka LED 3G/4G svítí následujícími barvami:

| Chování kontrolky LED při<br>připojení 3G | Popis                              |
|-------------------------------------------|------------------------------------|
| Svítí oranžově                            | Dobrá nebo přiměřená síla signálu. |
| Svítí červeně                             | Slabý signál.                      |
| Bliká žlutě nebo červeně                  | Probíhá datová aktivita.           |

Více informací o chování ostatních kontrolek LED najdete v uživatelské příručce dostupné online na adrese *downloadcenter.netgear.com*.

# Připojte router s modemem k modemu

Router s modemem můžete také připojit ke kabelovému či optickému modemu. Pokud do routeru s modemem vložíte kartu micro-SIM a zároveň připojíte modem k jeho internetovému portu, můžete na routeru s modemem nastavit režim převzetí služeb při selhání. Další informace viz *Nastavte režim převzetí služeb při selhání* na straně 13.

#### Chcete-li připojit router s modemem k modemu a následně k internetu:

1. Připojte antény a nastavte jejich pozici:

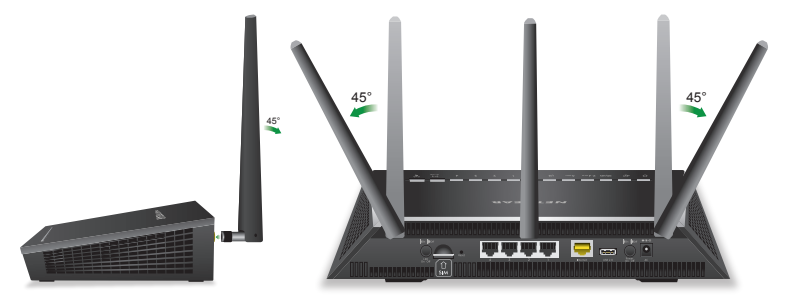

- a. Upevněte antény do příslušných konektorů.
- b. Nastavte antény jako na obrázku.

2. Připojte router s modemem k modemu a k napájení:

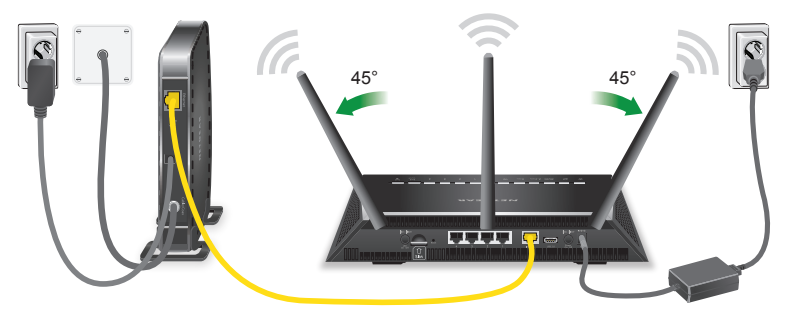

- a. Odpojte modem, odstraňte a vyměňte záložní baterii, pokud ji používá, a poté modem opět zapojte.
- b. Pomocí kabelu sítě Ethernet připojte modem ke žlutému internetovému portu na routeru s modemem.
- c. Připojte router s modemem ke zdroji napájení.
  Napájecí kontrolka LED routeru s modemem se rozsvítí žlutě, a jakmile bude router připraven k provozu, změní barvu na bílou.

3. Připojte se k internetu:

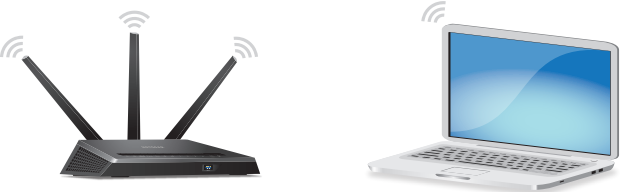

Můžete použít buď ethernetový kabel nebo se k routeru s modemem připojit pomocí sítě WiFi.

Chcete-li se připojit pomocí sítě WiFi, postupujte následovně:

- a. Zkontrolujte, zda kontrolka LED sítě WiFi ((•)) svítí.
- b. Na štítku na routeru s modemem vyhledejte předem přiřazený název a heslo sítě WiFi.
- c. Otevřete Správce připojení WiFi ve svém počítači nebo mobilním zařízení s funkcí WiFi, vyhledejte název sítě WiFi a použijte heslo pro připojení routeru s modemem.
- Spusťte webový prohlížeč.
  Pokud se průvodce instalací NETGEAR nezobrazí navštivte stránku www.routerlogin.net. Když se otevře přihlašovací okno, zadejte jako uživatelské jméno admin a jako heslo password.
- e. Postupujte podle průvodce instalací NETGEAR.
  Pokud je router s modemem připojen k internetu, internetová LED kontrolka se rozsvítí.

# Připojení k bezdrátové síti

Můžete použít funkci WPS (Wi-Fi Protected Setup) nebo vybrat síť WiFi svého routeru s modemem a zadat heslo.

## Připojení k síti WiFi pomocí metody WPS

Pokyny ohledně tlačítka **WPS** na zařízení s funkcí WPS najdete v příručce nebo online nápovědě k příslušnému zařízení s funkcí WPS. Některá starší zařízení funkci WPS nepodporují.

## > Připojení k síti pomocí WPS:

1. Stiskněte tlačítko **WPS** na routeru s modemem po dobu tří až pěti sekund.

Kontrolka LED WPS na routeru bíle bliká.

 Do dvou minut stiskněte tlačítko WPS na zařízení s funkcí WPS nebo klikněte na tlačítko WPS na obrazovce.

Když se zařízení s povolenou funkcí WPS k routeru s modemem připojí, kontrolka LED WPS na routeru bude bíle svítit.

3. Chcete-li přidat další zařízení s funkcí WPS, zopakujte tento postup.

## Připojte se k síti WiFi pomocí nastavení sítě WiFi routeru

Použijte název a heslo sítě WiFi routeru s modemem a připojte svůj počítač nebo mobilní zařízení s povolenou funkcí WiFi k síti routeru s modemem prostřednictvím sítě WiFi. Pokud jste název a heslo sítě WiFi routeru s modemem nezměnili, použijte předem přiřazený název a heslo sítě WiFi, které se nachází na štítku na routeru s modemem.

## Výběr sítě a zadání hesla:

- Ve svém počítači nebo mobilním zařízení s povolenou funkcí WiFi otevřete Správce připojení sítě WiFi, který spravuje vaše WiFi připojení. Správce připojení sítě WiFi vyhledá sítě WiFi ve vaší oblasti.
- Vyhledejte název sítě WiFi (SSID) routeru s modemem a vyberte jej. Název SSID se nachází na štítku na routeru s modemem.
- Zadejte heslo routeru s modemem (nebo vlastní heslo, pokud jste předem nastavené heslo změnili).
   Heslo se nachází na štítku na routeru s modemem.
- 4. Chcete-li přidat další počítače nebo mobilní zařízení s funkcí WiFi, zopakujte kroky 1 až 3.

# Kontrola nebo změna nastavení routeru s modemem

Jakmile pomocí průvodce instalací NETGEAR nastavíte router s modemem, můžete se k routeru s modemem přihlásit, prohlédnout si jeho nastavení a případně ho upravit.

## Přihlášení k routeru s modemem

#### > Postup pro přihlášení k routeru s modemem:

- Připojte k routeru s modemem počítač nebo mobilní zařízení. Můžete se připojit kabelem nebo bezdrátově:
  - Chcete-li použít pevné připojení, propojte kabelem sítě Ethernet (není součástí balení) ethernetový port počítače a ethernetový port na routeru s modemem.
  - Pro připojení pomocí bezdrátové sítě WiFi vyhledejte předem přiřazený název a heslo sítě WiFi na štítku narouteru s modemem. Otevřete Správce připojení WiFi ve svém počítači nebo mobilním zařízení s povolenou funkcí WiFi, vyhledejte název sítě WiFirouteru s modemem a použijte heslo routeru pro připojení.
- Spusťte webový prohlížeč a navštivte www.routerlogin.net. Otevře se přihlašovací okno.

 Zadejte uživatelské jméno admin a heslo password. Zobrazí se základní domovská obrazovka.

## Změna názvu a hesla sítě WiFi

Přednastavené jméno (SSID) a heslo sítě WiFi naleznete na štítku na routeru. Pokud chcete změnit název a heslo sítě WiFi routeru, přihlaste se do routeru s modemem.

#### > Změna názvu a hesla sítě WiFi routeru:

1. Spusťte prohlížeč v počítači nebo v mobilním zařízení připojeném k síti a navštivte *www.routerlogin.net*.

Otevře se přihlašovací okno.

Zadejte uživatelské jméno a heslo routeru s modemem.
 Uživatelské jméno je admin a výchozí heslo je password. Můžete použít výchozí hodnoty, pokud jste je nezměnili.

Zobrazí se základní domovská obrazovka.

- Vyberte položku Wireless (Bezdrátové). Zobrazí se stránka Bezdrátová nastavení.
- Pokud chcete změnit název sítě WiFi (SSID), zadejte nový název do pole Name (SSID) – Název (SSID).
- Pokud chcete změnit heslo sítě WiFi, zadejte nové heslo do pole Password (Network Key) – Heslo (síťový klíč).

 Klikněte na tlačítko Apply (Použít). Vaše nastavení jsou uložena.

## Změna hesla správce

## Chcete-li změnit heslo:

- Spusťte prohlížeč v počítači nebo v mobilním zařízení, které je připojeno k síti, a navštivte *www.routerlogin.net*.
   Otevře se přihlašovací okno.
- Zadejte uživatelské jméno admin a heslo password. Zobrazí se základní domovská obrazovka.
- Vyberte možnost ADVANCED > Administration > Set Password (POKROČILÉ > Správa > Nastavit heslo).
   Zobrazí se obrazovka Set Password (Nastavit heslo).
- 4. Zadejte staré heslo a poté dvakrát zadejte nové heslo.
- Abyste mohli heslo v budoucnu obnovit, zaškrtněte políčko Enable Password Recovery (Povolit obnovení hesla).
   Doporučujeme funkci obnovení hesla povolit.
- 6. Vyberte dvě otázky zabezpečení a zadejte odpovědi.
- 7. Klikněte na tlačítko Apply (Použít).

Vaše nastavení jsou uložena.

## Obnovení zapomenutého hesla správce

Výchozím heslem pro účet správce je **password**. Pokud heslo změníte a funkce pro obnovení hesla je povolená, získáte zpět toto heslo.

## Obnovení zapomenutého hesla:

- Spusťte prohlížeč v počítači nebo v mobilním zařízení, které je připojeno k síti, a navštivte *www.routerlogin.net*.
   Otevře se přihlašovací okno.
- 2. Klikněte na tlačítko Cancel (Storno).

Je-li funkce pro obnovení hesla povolená, budete požádáni o zadání sériového čísla routeru s modemem. Sériové číslo se nachází na štítku na routeru s modemem.

- 3. Zadejte sériové číslo routeru s modemem.
- Klikněte na tlačítko Continue (Pokračovat). Zobrazí se dotaz na bezpečnostní otázky.
- 5. Zadejte uložené odpovědi na bezpečnostní otázky.
- Klikněte na tlačítko Continue (Pokračovat). Zobrazí se obnovené heslo.
- Klikněte na tlačítko Login again (Přihlásit se znovu). Otevře se přihlašovací okno.
- 8. Přihlaste se k routeru s modemem pomocí obnoveného hesla.

# Nastavte režim převzetí služeb při selhání

Pokud jste do routeru s modemem vložili kartu micro-SIM a zároveň jste připojili modem k jeho internetovému portu, můžete na routeru s modemem nastavit režim převzetí služeb při selhání. Režim převzetí služeb při selhání dovoluje routeru s modemem přepnout na mobilní širokopásmové připojení, pokud selže připojení přes internetový port. Poznámka: Internetový port routeru s modemem se také nazývá WAN Ethernet port.

## Nastavení režimu převzetí služeb při selhání:

- Připojte modem k internetovému portu na routeru s modemem a vložte kartu micro-SIM do slotu na kartu SIM na zadní straně routeru s modemem.
- 2. Nastavte připojení WAN Ethernet:
  - Spusťte prohlížeč v počítači nebo v mobilním zařízení, které je připojeno k síti, a navštivte *www.routerlogin.net*.
     Otevře se přihlašovací okno.
  - b. Zadejte uživatelské jméno a heslo routeru s modemem. Uživatelské jméno je admin a výchozí heslo je password. Můžete použít výchozí hodnoty, pokud jste je nezměnili. Zobrazí se základní domovská obrazovka.
  - c. Vyberte možnosti ADVANCED > Setup > Broadband Settings (POKROČILÉ > Nastavení > Nastavení širokopásmového připojení).
     Zobrazí se stránka Broadband Settings (Nastavení širokopásmového připojení).

- d. Chcete-li povolit internetovému portu (také se nazývá WAN Ethernet port) připojení pouze k síti internet, vyberte v nabídce Internet Connection Mode (Režim internetového připojení) možnost Always use Ethernet connection (Vždy používat připojení k síti Ethernet).
- e. Klikněte na tlačítko **Apply** (Použít). Vaše nastavení jsou uložena.
- f. Vyberte možnosti ADVANCED > Setup > Internet Setup (POKROČILÉ > Nastavení > Nastavení sítě Internet).
   Zobrazí se stránka Internet Setup (Nastavení internetu).
- g. Zadejte nastavení připojení k internetu.
- Klikněte na tlačítko Apply (Použít).
  Vaše nastavení jsou uložena.
- i. Prověřte připojení routeru s modemem k internetu a ujistěte se, že se router s modemem k internetu může připojit.
- 3. Nastavte mobilní širokopásmové připojení:
  - Znovu se přihlaste k routeru s modemem.
    Zobrazí se základní domovská obrazovka.
  - b. Vyberte možnosti ADVANCED > Setup > Broadband Settings (POKROČILÉ > Nastavení > Nastavení širokopásmového připojení).
     Zobrazí se stránka Broadband Settings (Nastavení širokopásmového připojení).

- c. Chcete-li povolit pouze mobilní širokopásmové připojení,vyberte v nabídce Internet Connection Mode (Režim internetového připojení) možnost Always use Mobile Broadband connection (Vždy používat mobilní širokopásmové připojení).
- d. Klikněte na tlačítko **Apply** (Použít). Vaše nastavení jsou uložena.
- e. Vyberte možnosti ADVANCED > Setup > Mobile Broadband Settings (POKROČILÉ > Nastavení > Nastavení mobilního širokopásmového připojení).
   Zobrazí se stránka Mobile Broadband Settings (Nastavení mobilního širokopásmového připojení).
- f. Zadejte nastavení mobilního širokopásmového připojení.
- g. Klikněte na tlačítko **Apply** (Použít).
  Vaše nastavení jsou uložena.
- h. Prověřte připojení routeru s modemem k internetu a ujistěte se, že se router s modemem k internetu může připojit.
- 4. Nastavte režim převzetí služeb při selhání:
  - a. Znovu se přihlaste k routeru s modemem. Zobrazí se základní domovská obrazovka.
  - b. Vyberte možnosti ADVANCED > Setup > Broadband Settings (POKROČILÉ > Nastavení > Nastavení širokopásmového připojení).
     Zobrazí se stránka Broadband Settings (Nastavení širokopásmového připojení).

- c. V nabídce Internet Connection Mode (Režim internetového připojení) vyberte možnost Use WAN Ethernet with mobile as back up in case of failure(Použít ethernetovou síť WAN s mobilní sítí jako zálohu v případě selhání). Router s modemem se připojí k síti Internet pomocí připojení WAN Ethernet. Pokud připojení WAN Ethernet selže, připojí se router s modemem k internetu pomocí mobilního širokopásmového připojení.
- Klikněte na tlačítko **Apply** (Použít).
  Vaše nastavení jsou uložena.

## Zkontrolujte stav mobilního širokopásmového připojení

Pokud je router s modemem připojen k mobilní širokopásmové síti, můžete se přihlásit k routeru s modemem a zkontrolovat stav mobilního širokopásmového připojení.

## > Kontrola stavu mobilního širokopásmového připojení:

- Spusťte prohlížeč v počítači nebo v mobilním zařízení, které je připojeno k síti, a navštivte *www.routerlogin.net*.
   Otevře se přihlašovací okno.
- Zadejte uživatelské jméno a heslo routeru s modemem. Uživatelské jméno je admin a výchozí heslo je password. Můžete použít výchozí hodnoty, pokud jste je nezměnili. Zobrazí se základní domovská obrazovka.
- 3. Klikněte na kartu ADVANCED (POKROČILÉ).

4. Na panelu internetového portu klikněte na tlačítko **Connection Status** (Stav připojení).

Zobrazí se stránka Mobile Broadband Status (Stav mobilního širokopásmového připojení).

## Zobrazení nastavení mobilního širokopásmového připojení

Pokud je router s modemem připojen k mobilní širokopásmové síti, můžete se přihlásit do routeru s modemem a zkontrolovat nastavení mobilního širokopásmového připojení jako kód APN, typ PDP a režim sítě.

#### Zobrazení nastavení mobilního širokopásmového připojení:

- Spusťte prohlížeč v počítači nebo v mobilním zařízení, které je připojeno k síti, a navštivte *www.routerlogin.net*.
   Otevře se přihlašovací okno.
- Zadejte uživatelské jméno a heslo routeru s modemem. Uživatelské jméno je admin a výchozí heslo je password. Můžete použít výchozí hodnoty, pokud jste je nezměnili. Zobrazí se základní domovská obrazovka.
- Vyberte možnosti ADVANCED > Setup > Mobile Broadband Settings (POKROČILÉ > Nastavení > Nastavení mobilního širokopásmového připojení).

Zobrazí se stránka Mobile Broadband Settings (Nastavení mobilního širokopásmového připojení).

# Přístup k zařízení USB v síti

Aplikace ReadySHARE vám umožní přístup k paměťovému zařízení USB, které je připojené k portům USB na routeru s modemem, a sdílení tohoto zařízení. (Zařízení USB nebude kompatibilní, pokud využívá speciální ovladače.)

# Přístup k paměťovému zařízení USB z počítače se systémem Windows:

 Připojte paměťové zařízení USB k portu USB na routeru s modemem. K získání optimální přístupové rychlosti k zařízení USB doporučujeme použít modrý port USB 3.0 na routeru s modemem.

Po připojení paměťového zařízení USB k portu USB na routeru s modemem může trvat až dvě minuty, než bude připraveno ke sdílení. Ve výchozím nastavení je paměťové zařízení USB přístupné všem počítačům ve vaší místní síti (LAN).

 V počítači se systémem Windows, který je připojený k síti, vyberte možnost Start > Run (Nabídka Start > Spustit), do dialogového okna zadejte \\readyshare a klikněte na tlačítko OK. Zobrazí se okno se soubory a složkami v daném zařízení.

## > Přístup k paměťovému zařízení USB z počítače Mac:

 Připojte paměťové zařízení USB k portu USB na routeru s modemem. K získání optimální přístupové rychlosti k zařízení USB doporučujeme použít modrý port USB 3.0 na routeru s modemem.

Po připojení paměťového zařízení USB k portu USB na routeru s modemem může trvat až dvě minuty, než bude připraveno ke sdílení. Ve výchozím nastavení je paměťové zařízení USB přístupné všem počítačům ve vaší místní síti (LAN).

 V počítači Mac připojeném k síti spusťte Finder a vyberte položky Go > Connect to Server (Otevřít > Připojit k serveru).

Otevře se okno Connect to Server (Připojit k serveru).

- Do kolonky Server Address (Adresa serveru) zadejte smb://readyshare a klikněte na tlačítko Connect (Připojit).
- 4. Až o to budete požádáni, klikněte na přepínač Guest (Host).
- Pokud pro router s modemem nastavíte řízení přístupu a povolíte v počítači Mac přístup k síti, klikněte na přepínač Registered User (Registrovaný uživatel) a jako jméno zadejte admin a jako heslo password.

Další informace o řízení přístupu naleznete v uživatelské příručce dostupné online na stránce *downloadcenter.netgear.com*, popřípadě kliknutím na odkaz v uživatelském rozhraní routeru s modemem.

6. Klikněte na tlačítko **Connect** (Připojit).

Zobrazí se okno se soubory a složkami v daném zařízení.

#### Podpora

Děkujeme vám, že jste zakoupili produkt společnosti NETGEAR. Na stránkách *www.netgear.com/support* si produkt můžete zaregistrovat. Získáte tam také nápovědu, nejnovější soubory ke stažení, uživatelské příručky a možnost diskutovat s ostatními uživateli. Společnost NETGEAR doporučuje používat pouze její oficiální zdroje podpory.

#### Ochranné známky

© NETGEAR, Inc. NETGEAR a logo NETGEAR jsou ochranné známky společnosti NETGEAR, Inc. Jakékoli ochranné známky, které nepatří společnosti NETGEAR, jsou použity pouze k referenčním účelům.

#### Prohlášení o shodě

Aktuální Prohlášení o shodě pro EU najdete na adrese http://support.netgear.com/app/answers/detail/a\_id/11621/.

Prohlášení o shodě s příslušnými zákony a předpisy najdete na adrese http://www.netgear.com/about/regulatory/.

Před připojením zdroje napájení si přečtěte prohlášení o shodě s příslušnými předpisy.

C C NETGEAR INTL LTD Building 3, University Technology Centre Curraheen Road, Cork, Irsko

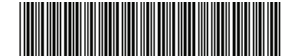

NETGEAR, Inc.

350 East Plumeria Drive San Jose, CA 95134, USA

201-21023-01 Září 2016